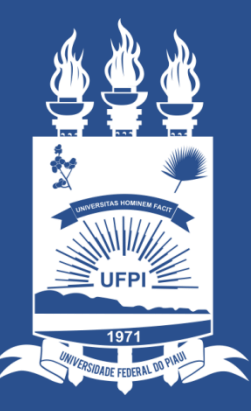

### Universidade Federal do Piauí

SUPERINTENDÊNCIA DE TECNOLOGIA DA INFORMAÇÃO

Vinculação de E-mail Institucional

# Vinculação de E-mail Institucional

- 1. Em caso de e-mails criados e ainda não vinculados ao El UFPI, é disponibilizada uma funcionalidade de Vinculação.
- 2. Acesse o <u>https://ei.ufpi.br</u>
- Na tela inicial, ou no menu "Seus E-mails", selecione a opção "Vincular Email Institucional"

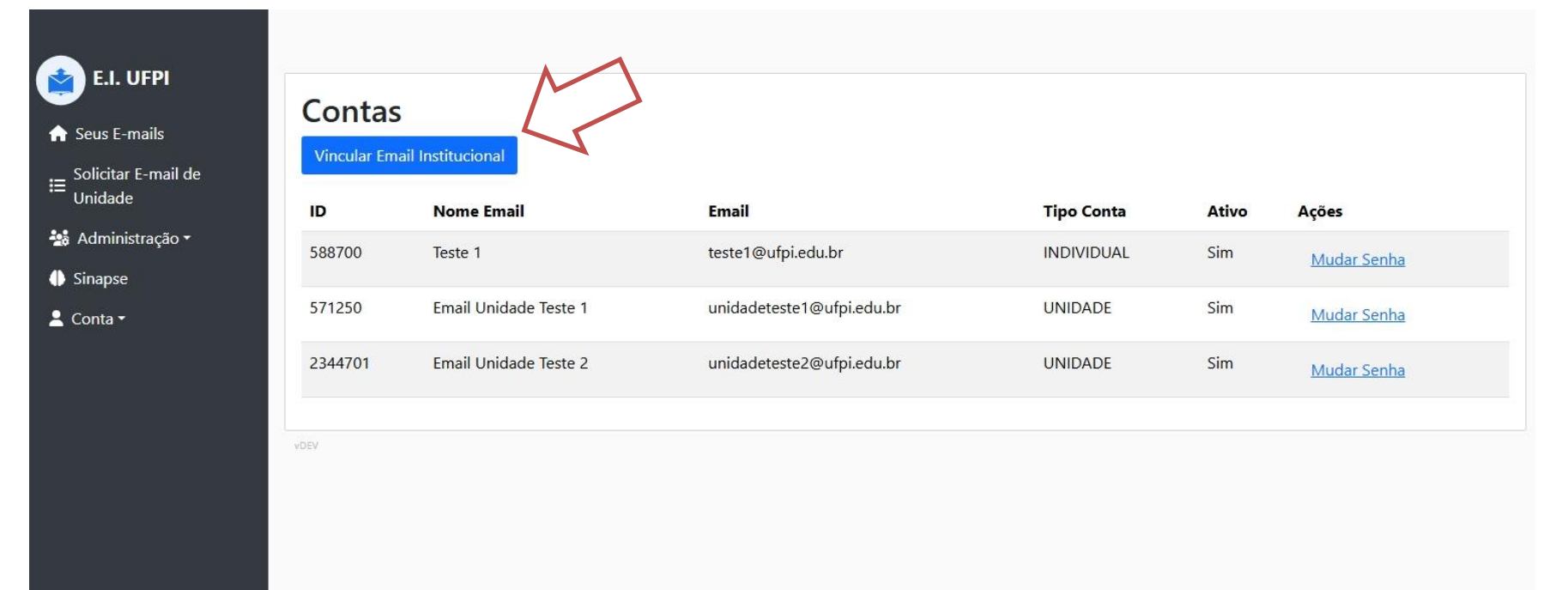

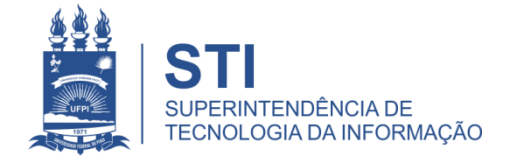

### Vinculação de E-mail Institucional

#### 1. Uma Janela é exibida:

- 1. Tipo de Conta: Informe o tipo da conta referente ao E-mail.
  - 1. INDIVIDUAL Se for de uso Pessoal na instituição.
  - 2. UNIDADE Uso sectorial administrativo, passível de mudança de gestão.
- 2. Email institucional
  - 1. Digite o nome do email completo, com @ufpi.edu.br

| E.I. UFPI                                                         |                                       | Vincular Email Institucional                                | ×   |
|-------------------------------------------------------------------|---------------------------------------|-------------------------------------------------------------|-----|
| <ul> <li>A Seus E-mails</li> <li>☐ Solicitar E-mail de</li> </ul> | Contas<br>Criar E-mail Vincular Email | Tipo de Conta<br>OIndividual Unidade<br>Email Institucional |     |
| Unidade<br>Administração •<br>Sinapse                             | Nenhum registro encontrado.           | Digite o email a ser vinculado                              |     |
| 💄 Conta <del>+</del>                                              | Yudu-siyweshur                        | Cancelar Vincula                                            | lar |
|                                                                   |                                       |                                                             |     |
|                                                                   |                                       |                                                             |     |

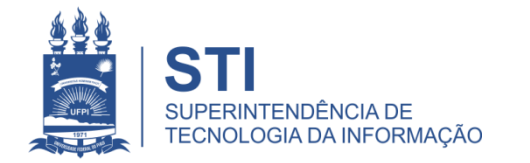

## Vinculação de E-mail Institucional

- 1. Ao clicar no botão "Vincular", o processo de vinculação inicia.
  - 1. Um e-mail será enviado para o e-mail institucional a ser vinculado.
  - 2. Será solicitado para acessar um link que o redirecionará de volta ao EI UFPI.
  - 3. Ao retornar ao El UFPI, poderá visualizar o e-mail na tela de Seus E-mail.

SGEI - Link de vinculação do E-Mail

|                                                                                                    | ufpienvioemail@ufpi.edu.br<br>para mim 👻                                                                                                    |                                 |         |                       |                           |            |       |             |  |  |
|----------------------------------------------------------------------------------------------------|----------------------------------------------------------------------------------------------------|---------------------------------|---------|-----------------------|---------------------------|------------|-------|-------------|--|--|
|                                                                                                    | P<br>El UFPI<br>Sistema de Gestão do E-mail Institucional da UFPI                                                                                                    |                                 |         |                       |                           |            |       |             |  |  |
|                                                                                                    | Prezado(a)                                                                                                    |                                 |         |                       |                           |            |       |             |  |  |
| Enviamos essa mensagem para solicitar a vinculação do e-mail institucional Quí <u>fei edu br</u> à sua conta dos sistemas da UFPI (SIGAA/SIPAC/SIGRH). |                                                                                                    |                                 |         |                       |                           |            |       |             |  |  |
|                                                                                                    | Acesse o link abaixo para finalizar o processo de vinculação deste email solicitado. Esse link irá redirecioná-lo à página do El UFPI e automaticamente irá finalizar a vinculação. |                                 |         |                       |                           |            |       |             |  |  |
| Link para vincular o email                                                                                                    |                                                                                                    |                                 |         |                       |                           |            |       |             |  |  |
|                                                                                                    | Será possível modificar senha e nome pelo El UFPI após finalizar o procedimento.                                                                                                    |                                 |         |                       |                           |            |       |             |  |  |
|                                                                                                    | Mensagem automática. Favor, não responder.                                                                                                    | de Vincular Email Institucional |         |                       |                           |            |       |             |  |  |
|                                                                                                    | Unidade                                                                                                    |                                 | ID      | Nome Email            | Email                     | Tipo Conta | Ativo | Ações       |  |  |
|                                                                                                    | 23 Administração<br>O Sinapse                                                                                                    | •                               | 588700  | Teste 1               | teste1@ufpi.edu.br        | INDIVIDUAL | Sim   | Mudar Senha |  |  |
|                                                                                                    | 🛔 Conta -                                                                                                    |                                 | 571250  | Email Unidade Teste 1 | unidadeteste1@ufpi.edu.br | UNIDADE    | Sim   | Mudar Senha |  |  |
|                                                                                                    |                                                                                                    |                                 | 2344701 | Email Unidade Teste 2 | unidadeteste2@ufpi.edu.br | UNIDADE    | Sim   | Mudar Senha |  |  |
|                                                                                                    |                                                                                                    |                                 |         |                       |                           |            |       |             |  |  |
|                                                                                                    |                                                                                                    | YD                              |         |                       |                           |            |       |             |  |  |
|                                                                                                    |                                                                                                    |                                 |         |                       |                           |            |       |             |  |  |
|                                                                                                    |                                                                                                    |                                 |         |                       |                           |            |       |             |  |  |

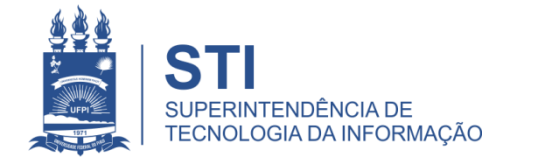

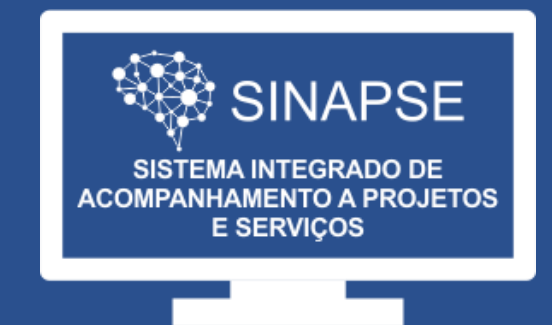

### WWW.**SINAPSE**.UFPI.BR